## 生源地助学贷款毕业生网上申请毕业确认操作流程及注意事项

一、直接输入网址(https://sls.cdb.com.cn/)进入国家开发银行贷款信息系统。 如弹出"证书错误:导航已阻止"的提示,只需点击"继续浏览此网站(不推 荐)"即可进入国家开发银行贷款信息系统。 🌈 证书错误: 导航已阻止 - Windows Internet Explorer 🕒 🕒 🗢 👩 https://sls.cdb.com.cn/ 编辑(E) 查看(V) 收藏夹(A) 工具(E) 帮助(H) 文件(F) 🔶 收藏夹 🤏 证书错误:导航已阻止 此网站的安全证书有问题。 此网站出具的安全证书不是由受信任的证书颁发机构颁发的。 安全证书问题可能显示试图欺骗您或截获您向服务器发送的数据。 建议关闭此网页,并且不要继续浏览该网站。 ④ 单击此处关闭该网页。 🛿 继续浏览此网站[不推荐]。 更多信息

如果发生账号、密码遗忘的情况,请毕业生自行与生源地资助管理中心联系(联系 电话详见登陆下方《3.各分行及资助中心联系方式》或拨打95593)。

## 二、国家开发银行贷款信息系统学生在线服务系统登录界面如下图所示:

| 国家开发银行<br>CHINA DEVELOPMENT BANK                                                                                                    | 提示:若您使用的是IE10版本及以IE10为核心<br>的浏览器,请将浏览器设置成兼容性视图,并<br>重启浏览器后再登录。 |
|----------------------------------------------------------------------------------------------------|----------------------------------------------------------------|
| 生源地助学贷款人名融机构向学生入学户籍所在地,济困难的学生发放的助学贷款。学生和家长(或其他法的共同借款人,共同承担还款责任。学生可向当地县级门咨询具体申请办理生源地信用助学贷款的相关事宜。 目前已经开展生源地助学贷款的省份有,山西省、区、红苏省、安徽省、红西省、青岛市、山东省、湖北广西壮族自治区、海南省、重庆市、四川省、贵州省、西省、甘肃省、青海省、宁夏回族自治区。 | 区的家庭经<br>定监护人)<br>教育行政部<br>内蒙古自治<br>省、湖南省、<br>云南省、陕            |

三、点选"生源地助学贷款",并输入**身份证号、密码**等相关信息,登录学生在线服务

<u>系统,也可以选择使用**登录名、密码**登录的方式登录系统。</u>

| 22                                                                                                    | 国家开<br>CHINA DEVELO                                   | 发银行<br>DPMENT BANK                                                                                                    |                                                                                                    | 提示: 若您<br>的浏览器,<br>重启浏览器                                          | 使用的是IE10版本<br>请将浏览器设置质<br>后再登录。                                                                                                    | 本及以正10为核心<br>成兼容性视图,并<br>日本に生まれ                                                                                   |
|----------------------------------------------------------------------------------------------------|-------------------------------------------------------|----------------------------------------------------------------------------------------------------|----------------------------------------------------------------------------------------------------|-------------------------------------------------------------------|----------------------------------------------------------------------------------------------------|----------------------------------------------------------------------------------------------------|
| 生源                                                                                                    | 她助学贷款                                                 | 款介绍                                                                                                    |                                                                                                    |                                                                   | -<br>******                                                                                                    | 线服务系统                                                                                                    |
|                                                                                                    | 生源地助学货                                                | 资款是金融机构                                                                                                    | 向学生入学户籍所在地                                                                                                    | 区的家庭经                                                             | THE SECTORE IN                                                                                                    |                                                                                                    |
| 济困                                                                                                    | 和的学生发放                                                | 女的助学贷款。                                                                                                    | 学生和家长(或其他法)                                                                                                    | 定监护人)                                                             | 请选择您的贷款的                                                                                                    | 类型 :                                                                                                    |
| 为丰                                                                                                    | 中国借款人, 1                                              | 4同承相环款表                                                                                                    | 任。学生可向当地具级                                                                                                    | 教育行政部                                                             | ④ 生源地助学贷款                                                                                                    | ☆ ○ 高校助学贷款                                                                                                    |
|                                                                                                    | () 自然()()                                             | 和生殖地信用                                                                                                    | 田学学校的相关事实                                                                                                    | IN HI II PAHP                                                     | 身份证号:                                                                                                    |                                                                                                    |
| 112                                                                                                    | 口於司候工匠                                                |                                                                                                    | 动子贝尔的伟大争且。                                                                                                    | 中带十五公                                                             |                                                                                                    |                                                                                                    |
| 1                                                                                                    | 日前已经开展                                                | 麦生源地助字员                                                                                                    | (款的省份有: 山四省、)                                                                                                    | 内蒙古目宿                                                             | 密码:                                                                                                    |                                                                                                    |
| X,                                                                                                    | 江苏省、安徽                                                | 收省、江西省、                                                                                                    | 青岛市、山东省、湖北                                                                                                    | 省、湖南省、                                                            | 验证码:                                                                                                    | 7252                                                                                                    |
| 广西                                                                                                    | i壮族自治区、                                               | 海南省、重庆                                                                                                    | 市、四川省、贵州省、                                                                                                    | 云南省、陕                                                             | ▲ 登录 浴                                                                                                    | 主 册 重置密码                                                                                                    |
| 西省                                                                                                    | î、甘肃省、青                                               | 肯海省、宁夏回                                                                                                    | 族自治区。                                                                                                    |                                                                   |                                                                                                    |                                                                                                    |
|                                                                                                    |                                                       |                                                                                                    |                                                                                                    |                                                                   | 1.使用登录名登录                                                                                                    | <u>t</u>                                                                                                    |
|                                                                                                    |                                                       |                                                                                                    |                                                                                                    |                                                                   | 2.支付宝使用说明                                                                                                    | <u>I</u>                                                                                                    |
|                                                                                                    |                                                       |                                                                                                    |                                                                                                    |                                                                   | 3.各分行及资助中/                                                                                                    | 心联系方式                                                                                                    |
| ○<br>搜<br>索<br>推<br>荐                                                                                                    |                                                       |                                                                                                    |                                                                                                    |                                                                   | 生源地<br>助学员<br>工作时<br>上午8:3                                                                                                    | .助学贷款系统(V3.33)<br>款呼叫中心: 95593<br>间:周一至周五<br>00-11:30 下午13:30-17:30                                               |
| 四、 <u>也四口</u> )<br>国家开发(<br>China Developmen                                                                                                    | <u>~田 9日</u><br><del>【行</del><br>at Bank              | 生源地理                                                                                                    | 加学贷款系统                                                                                                    | 8                                                                 |                                                                                                    | 之,十发出(P)(2)                                                                                                    |
|                                                                                                    |                                                       |                                                                                                    |                                                                                                    |                                                                   | 诚信为本、                                                                                                    | 按时还贷,请珍惜您的信用记录! × <mark>登出系统</mark>                                                                               |
| <ul> <li>我的首页</li> <li>贷款申请流程</li> <li>约定与承诺书</li> <li>贷款申请</li> <li>提前还款申请</li> <li>援款及应还款查询</li> <li>还款记录</li> <li>本金还款计划查询</li> <li>本年应付本息测算</li> <li>个人信息变更</li> <li>共同借款人变更</li> </ul> | □ 二<br>二<br>三<br>四<br>五<br>六<br>七<br>八<br>、<br>九<br>十 | 欢迎<br>您的登录名是<br>您的【邮箱、<br><u>邮箱】和【定</u> 您可以点击】<br>特易定意:如果你告诉了。<br>如果你是不是你的。<br>如果你们的你们,我们就是一个。<br>你们,我们的你们,我们就是你的。<br>我们的你们,我们就是你的。<br>我们是你的你们,我们就是你们,我们就是你的。<br>我们就是你们,我们就是你们。<br>我们就是你们,我们就是你们,我们就是你们。<br>我们就是你们,我们就是你们,我们就是你们。<br>我们就是你们,我们就是你们,我们就是你们。<br>我们就是你们,我们就是你们,我们就是你们。<br>我们就是你们,你们我们就是你们,你们我们就是你们。<br>我们就是你们,你们我们就是你们,你们我们就是你们。<br>我们就是你们我们就是你们,你们我们就是你们,你们就是你们,你们就是你们,你们就是你们,你们就是你们,你们就是你们,你们就是你们,你们就是你们,你们你们就是你们,你们就是你们,你们你们你们,你们你们你们,你们你们你们你们你们你们你们你们你们你们你们 | 进入国家开发银行生源地助约<br>主 ,为了您的<br>支付宝账户】初始登录密码是<br>付宝》修改您的初始密码。如<br>查看」您的账号信息。<br>累您需要申请本学年的助学经<br>求填写【个人信息】,特别<br>口性质等信息,最后提出 1<br>时间内才能申请助学贷款,以<br>款过程中遇到填写资料问题,<br>关信息⊡<br>和逾期还款无需申请,在【<br>红<br>篇息发生类化时,请在【个】<br>多条,如下列表只显示了最)<br>表 緊 | 学贷款信息管理系统<br>信息安全,初次登录<br>:: ,, , , , , , , , , , , , , , , , , , | 您本年登录次数是:<br>的用户请【修改登录:<br>药的【支付宝账户】初始,<br>请以修改后的为准。 (中请贷款这程】,了凭<br>饮的学生,请首先进入】<br>申请金额。 力理助学贷款的时间为格<br>饮经办老师联系。 】中查询还款金额后,= 申请。 时更新。 其也消息请到【我的消】 发布时间 | 2,累计登录次数是:13.<br>密码】.<br>该付您码是: ,为了安全,请分别登录 <u>【新派</u><br>解具体步骤;<br>【个人信息支更】中完善个人信息,<br>些.<br>于指定还款日期前将钱存入个人账户即可。 |
| <ul> <li>六門信秋八文史</li> <li>※具信自本面</li> </ul>                                                                                                    |                                                       |                                                                                                    | 你混                                                                                                    |                                                                   | 2015.06.15                                                                                                    |                                                                                                    |
|                                                                                                    |                                                       |                                                                                                    |                                                                                                    |                                                                   | 2013-11-22                                                                                                    |                                                                                                    |
|                                                                                                    |                                                       |                                                                                                    |                                                                                                    | )                                                                 | 2013-07-25                                                                                                    |                                                                                                    |
| ◎ 个人账户变更                                                                                                    |                                                       |                                                                                                    |                                                                                                    |                                                                   | 2013-07-16                                                                                                    |                                                                                                    |
| 🧿 毕业确认申诸                                                                                                    | ~                                                     |                                                                                                    |                                                                                                    |                                                                   | 2013-07-16                                                                                                    | ~                                                                                                    |

五、<u>点击左侧菜单中的"个人信息变更",检查**基本信息、通讯信息、就学信息、家庭** 信息、就业信息、联系人信息和其他信息,进行修改或补充(无论是否带"\*"号),</u> 保证信息完整、真实,以使源地县学生资助管理办公室和学校能及时联系贷款学生,告 知还款情况,维护贷款学生权益。贷款学生毕业后,如联系方式或工作单位发生变更, 可随时进入学生在线服务系统进行个人信息维护。 注意: (1) 请将所有信息均填写清楚 ,无论是否带 "\*"号。

(2) 通讯信息: 联系电话, 手机, QQ 号码应填写本人信息, 要求正确填写, **个人通讯信息不能与联系人通讯信息相同, 否则不予通过毕业确认**。

(3) 就学信息: 院系名称(不是高校名称) 必须填写为各学院全称、专业

名称要求填写全称,学号,学制确保填写正确。

(4) 家庭信息:请按要求详细填写到乡镇(街道)和门牌号。

(5) 就业信息: 若暂未就业,可填写家庭住址或学校地址,并及时更新。

(6) 联系人信息:不能填写本人信息,应填写除共同借款人之外的其他亲 成的信息,联系电话,手机号也不能填写本人信息。联系人通讯信息不能与个人通讯信息相同,信息不全不予通过毕业确认。

| 国家开发银行<br>China Development Bank | 生源地国                    | 助学贷款系统                        | 8               |                         |              |           |
|----------------------------------|-------------------------|-------------------------------|-----------------|-------------------------|--------------|-----------|
|                                  |                         |                               |                 | 诚信为本、哲                  | 安时还贷,请珍惜您的信  | 用记录! ×登出系 |
| ▶ 我的首页                           | 所在位置: 个人信息<br>注意:请正确填写名 | ■变更 >个人信息修改<br>▲項数据 → 否则可能影响贷 | 款.              |                         |              |           |
| > 贷款申请流程                         | 基本信息                    |                               |                 |                         |              |           |
| ) 约定与承诺书                         | 姓名*                     |                               |                 | 身份证号码*                  |              |           |
| ) 贷款申请                           |                         | ◎男 ○女                         |                 | 出生日期* 5                 |              |           |
| 提前还款申请                           | 民族*                     | ×                             |                 | 户口性质*                   | ~            |           |
| , 贷款及应还款查询<br>) 还款记录             | 入学前户籍地址*                | 广西壮族自治区 ▼<br>请填写大学入学前本人所      | ▶ 第所在县区,请详细到乡   | 細到乡镇(街道)和门牌号。           |              |           |
| 本年应付本息测算 🧹                       | 毕业中学*                   | ×                             |                 |                         |              |           |
|                                  | 通讯信息                    |                               |                 |                         |              |           |
| 个人信息变更                           | 联系电话                    |                               |                 | 手机* 🎵                   |              | 修改手机      |
| > 共同借款人变更                        | 邮政编码                    |                               |                 | 电子邮箱                    |              |           |
| 》登录信息变更                          | QQ号码*                   |                               | (QQ:123456)     |                         |              |           |
| • 戎的消息                           | 其他即时通讯                  |                               | (MSN:xx@vy.com) |                         |              |           |
| 个人账户变更                           | 通讯地址                    | 0                             |                 | 青详细到乡镇(神                | (道) 和门牌号。    |           |
| >毕业确认申请                          | 就学信息                    |                               |                 | 11.11.14.043.04 (A. 199 | - 171 MI V V |           |

## 六、对"个人信息"进行修改或补充后,需点击页面下方的"提交"完成信息变更。

|                     |                |                              |       |     |          | 诚信为本、   | 按时还贷 <b>,</b> 请珍惜您的偷 | 用记录! ×登出系 |  |  |  |
|---------------------|----------------|------------------------------|-------|-----|----------|---------|----------------------|-----------|--|--|--|
| 我的首页                | <b>华</b>       | 家庭地址*                        |       | ×   | <b>×</b> | 道)      | 和门牌号。                | 请详细到乡镇(街  |  |  |  |
| (なおも)ま)方印           |                |                              | 邮政编码* |     |          |         | 家庭电话 <sup>*</sup>    |           |  |  |  |
| 页 款 甲 <b> 词</b> 流 柱 |                | 就业信息                         |       |     |          |         |                      |           |  |  |  |
| 约定与承诺节              |                | 工作单位                         |       |     |          | 单位性质    | 请选择单位性质 🖌            |           |  |  |  |
| 贝秋中间<br>坦治还教由注      |                | 邮政编码                         |       |     |          | 单位电话    |                      |           |  |  |  |
| 126月17日2267年1月      |                | 单位地址                         |       |     |          |         |                      |           |  |  |  |
| 贷款及应还款查询            |                | 联系人信息 建议填写除共同借款人以外的第三人的联系方式。 |       |     |          |         |                      |           |  |  |  |
| 还款记录                | = [ <u>[</u> ] | 联系人名称*                       |       |     |          | 联系人身份证号 |                      |           |  |  |  |
| 本金还款计划查询            |                | 工作单位*                        |       |     |          |         |                      |           |  |  |  |
| 本年应付本息测算            |                | 联系电话*                        |       |     |          | 手机*     |                      |           |  |  |  |
| 个人信息变更              |                |                              |       |     | 其他信息     |         |                      |           |  |  |  |
| 共同借款人变更<br>登录信息变更   |                | 变更原因*                        |       | ~ ~ |          |         |                      |           |  |  |  |
|                     |                |                              |       | ~   |          |         |                      |           |  |  |  |

七、<u>点击左侧菜单中的"毕业确认申请",查看各项信息,特别是个人学籍、联系方式、</u> 贷款信息等重要信息,如个人信息需要更新,具体操作详见第五项和第六项(个人信息 变更);如贷款信息有误,**需联系经办贷款的县学生资助管理办公室**,协商解决。

|            |            |               |     | 诚信    | 言为本、按时还贷,请珍惜您的信用 | 目记录! <mark>×登出系</mark> |  |  |  |
|------------|------------|---------------|-----|-------|------------------|------------------------|--|--|--|
| 贷款申请流程     | ▲ 所在位置: 毕业 | 角认申请 >毕业确认申请信 | 息   |       |                  |                        |  |  |  |
| 约定与承诺书     | 桂林理工大学     |               |     |       |                  |                        |  |  |  |
|            |            |               |     | 基本信息  |                  |                        |  |  |  |
| 贝利中省       | 姓名:        |               | 性别: |       | 学号:              |                        |  |  |  |
| 提前还款申请     | 身份证号:      |               | 学历: |       | 资助中心电话:          |                        |  |  |  |
| 贷款及应还款查询   | 入学年份:      |               | 学制: |       | 毕业日期:            |                        |  |  |  |
| 还封记录       | 院系名称:      |               |     |       | 专业名称:            |                        |  |  |  |
| 大会运动计划本海   |            | 联系方式          |     |       |                  |                        |  |  |  |
| 中華民族的知道词   | 工作单位:      |               | 电话: |       | 单位性质:            |                        |  |  |  |
| • 平平应何本息测算 | ◆ 单位地址:    | (邮编:)         |     |       |                  |                        |  |  |  |
| 个人信息变更     | ■ → 联系电话:  |               |     | 电子邮箱: |                  |                        |  |  |  |
| 共同借款人变更    | 手机:        |               |     | 即时通讯: |                  |                        |  |  |  |
| 緊急信自本面     | 家庭联系人:     |               |     | 联系电话: | Č.,              |                        |  |  |  |
| 显示问意义之     | 家庭地址:      |               |     |       |                  |                        |  |  |  |
| 北印州昆       |            |               |     | 贷款情况  |                  |                        |  |  |  |
| 个人账户变更     |            |               |     |       |                  |                        |  |  |  |

## 八、<u>如各项信息确认无误,<u>点击页面下方的"申请",完成提交毕业确认申请</u>。</u>

|                 |             |             | 诚信为本、          | 按时还贷,请珍惜您的信用记录! | ×登出系结 |
|-----------------|-------------|-------------|----------------|-----------------|-------|
|                 | ▲    早12地址・ | く 出版 第一 ・ ノ |                |                 |       |
| 贷款申请流程          | 联系电话:       |             | 电子邮箱:          |                 |       |
| 约定与承诺书          | 手机:         |             | 即时通讯:          |                 |       |
| 贷款申请            | 家庭联系人:      |             | 联系电话:          |                 |       |
| 提前还款申请          | 家庭地址:       |             |                |                 |       |
|                 |             |             | 贷款情况           |                 |       |
| 贷款及应还款查询        |             | ~           |                |                 |       |
| 还款记录            |             |             |                |                 |       |
| 本金还款计划查询        |             |             |                |                 |       |
| 本年应付本息测算        |             |             |                |                 |       |
| 10 0022 0000000 |             |             |                |                 |       |
| 个人信息变更          |             |             |                |                 |       |
| 共同借款人变更         |             |             |                |                 |       |
|                 |             |             | 「由ほ」(呉出确は志)    |                 |       |
| 登录信息变更          |             |             | T PH T INTERAC |                 |       |
| 登录信息变更<br>我的消息  |             |             |                |                 |       |
| 登录信息变更<br>我的消息  |             |             |                |                 |       |

查看最近应还款信息,按时足额偿还贷款,保持个人良好信贷记录。

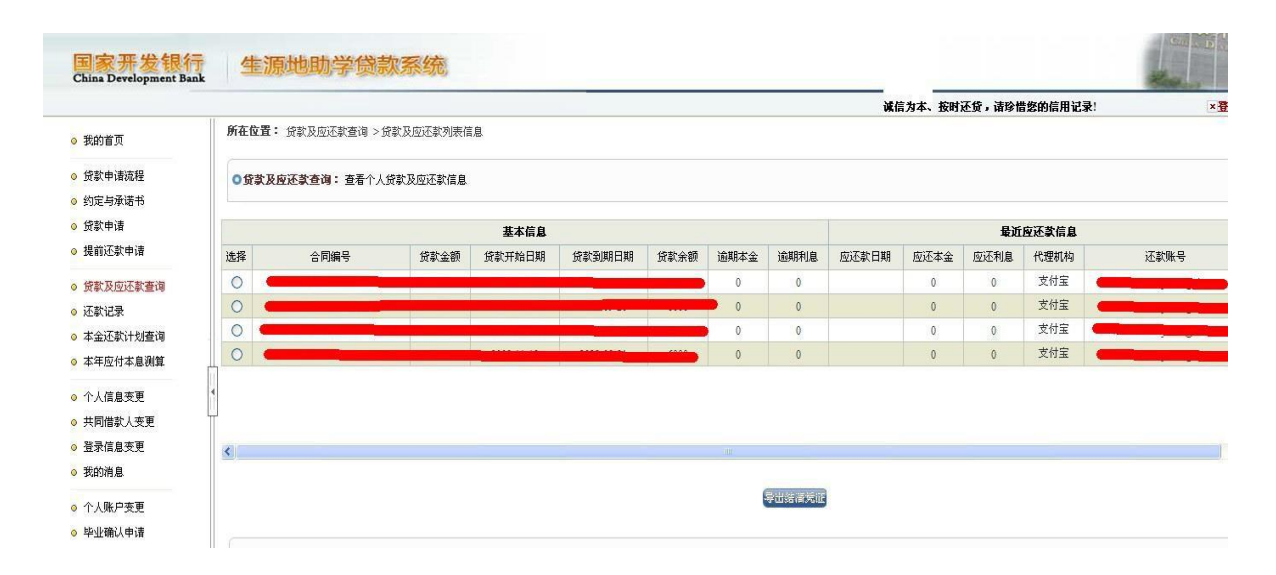